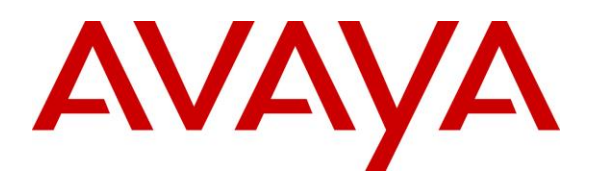

Avaya Solution & Interoperability Test Lab

Application Notes for 911 ETC CrisisConnect<sup>®</sup> for Softphones and CrisisConnect<sup>®</sup> for VoIP with Avaya IP Office – Issue 1.0

## Abstract

These Application Notes describe the procedures for configuring the 911 ETC CrisisConnect<sup>®</sup> for Softphones and CrisisConnect<sup>®</sup> for VoIP with Avaya IP Office.

911 ETCs' CrisisConnect<sup>®</sup> for VoIP solution enables E911 call routing to the correct Public Safety Answering Point (PSAP) and deliver the caller's address directly to the PSAP operator's panel in order to provide immediate emergency assistance.

911 ETCs' CrisisConnect<sup>®</sup> for Softphones forces Avaya one-X<sup>®</sup> communicator users to provision their current location. Locations provisioned by user are stored in 911 ETC VoIP Positioning Center through SoftLoc server for Automation Location Identification (ALI) use, if user were to make an Emergency Call.

Readers should pay attention to section 2, in particular the scope of testing as outlined in **Section 2.1** as well as the observations noted in **Section 2.2**, to ensure that their own use cases are adequately covered by this scope and results.

Information in these Application Notes has been obtained through DevConnect compliance testing and additional technical discussions. Testing was conducted via the DevConnect Program at the Avaya Solution and Interoperability Test Lab.

# 1. Introduction

911 ETC provides a VoIP Positioning Center (VPC) Service that is able to deliver Emergency (911) calls to U.S. and Canada PSAPs independent of the region the call originates from; via SIP trunk from Avaya IP Office (IP Office), 911 ETC provides SIP specifications for a primary and secondary Session Border Controller (SBC).

CrisisConnect<sup>®</sup> for Softphones uses the 911 ETC VoIP Positioning Center (VPC) service to allow Avaya one-X<sup>®</sup> Communicator users to provision a location in near real-time. CrisisConnect<sup>®</sup> for VoIP is a required service. 911 ETC provides the SoftLoc server software and a distributable client software package to be installed on computers where the Avaya one-X<sup>®</sup> Communicator is installed.

Suggested work flow for this solution is as follows:

911 ETC provides the SoftLoc Server software package along with requirements. 911 ETC will also aid in the installation and configuration. 911 ETC provides the SoftLoc Client software package. The software package can be distributed using most distribution methods that support MSI files (Active Directory Domain Policy, Windows scripting, etc.).

SoftLoc Client assists/requires users of soft phones to provision their current location to ensure accurate routing of an outgoing 911 call. It was developed because of concerns by 911 ETC's customers that soft phone users will ignore critical location information when logging onto their soft phones.

SoftLoc Client runs as a Windows system-tray application and quietly waits for the user to launch a configured soft phone application. Upon launch, SoftLoc will appear above all other applications and reminds the user to provision an emergency location. Up to three frequently-used locations can be saved to the remote emergency server and quickly provisioned with just a few mouse clicks. If the user chooses not to provision an emergency location, the soft phone application will be forcibly closed. Responsibility, and therefore liability, is placed back upon the user and accurate location information is ensured in the event of an emergency.

# 2. General Test Approach and Test Results

The compliance test focused on verifying that 911 ETC CrisisConnect<sup>®</sup> for VoIP ability to route emergency call and 911 ETC CrisisConnect<sup>®</sup> for Softphone to update addresses.

DevConnect Compliance Testing is conducted jointly by Avaya and DevConnect members. The jointly-defined test plan focuses on exercising APIs and/or standards-based interfaces pertinent to the interoperability of the tested products and their functionalities. DevConnect Compliance Testing is not intended to substitute full product performance or feature testing performed by DevConnect members, nor is it to be construed as an endorsement by Avaya of the suitability or completeness of a DevConnect member's solution.

#### 2.1. Test Results

All test cases were successful.

#### 2.2. Interoperability Compliance Testing

The compliance test validated the ability of 911 ETC CrisisConnect<sup>®</sup> for Softphone and CrisisConnect<sup>®</sup> for VoIP to update users' address information in near real time, route emergency calls and provide ALI information to PSAP. Feature tests also included the following:

- Call setup using SIP (UDP).
- Codec verification using G.711.
- Call routing based on Locations configured in IP Office.
- Calls from Analog, Digital, one-X Communicator<sup>®</sup> and Avaya 9600 Series IP Endpoints.
- Verification of alerts generated when dialing emergency number from all types of endpoints.

Failover tests were also performed for the cases where the SIP trunk to 911 ETC is down (SIP 408) and a negative response from 911 ETC (SIP 503), which resulted in alternate routing to secondary route.

Due to the nature of emergency calling, calls were placed to 933. 933 is an Address Verification Service provided by 911 ETC.

#### 2.3. Support

Technical support for 911 ETC can be obtained through the following:

- Web: <u>http://www.911etc.com/contact-us</u>
- E-mail: <u>support@911etc.com</u>
- Phone: (480) 719-8559

# 3. Reference Configuration

**Figure 1** illustrates the test configuration. The test configuration shows an enterprise site connected to the 911 ETC CrisisConnect<sup>®</sup> for VoIP and 911 ETC SoftLoc Server and Client. IP Office 500 V2 connects to IP Office Server Edition as an Expansion System.

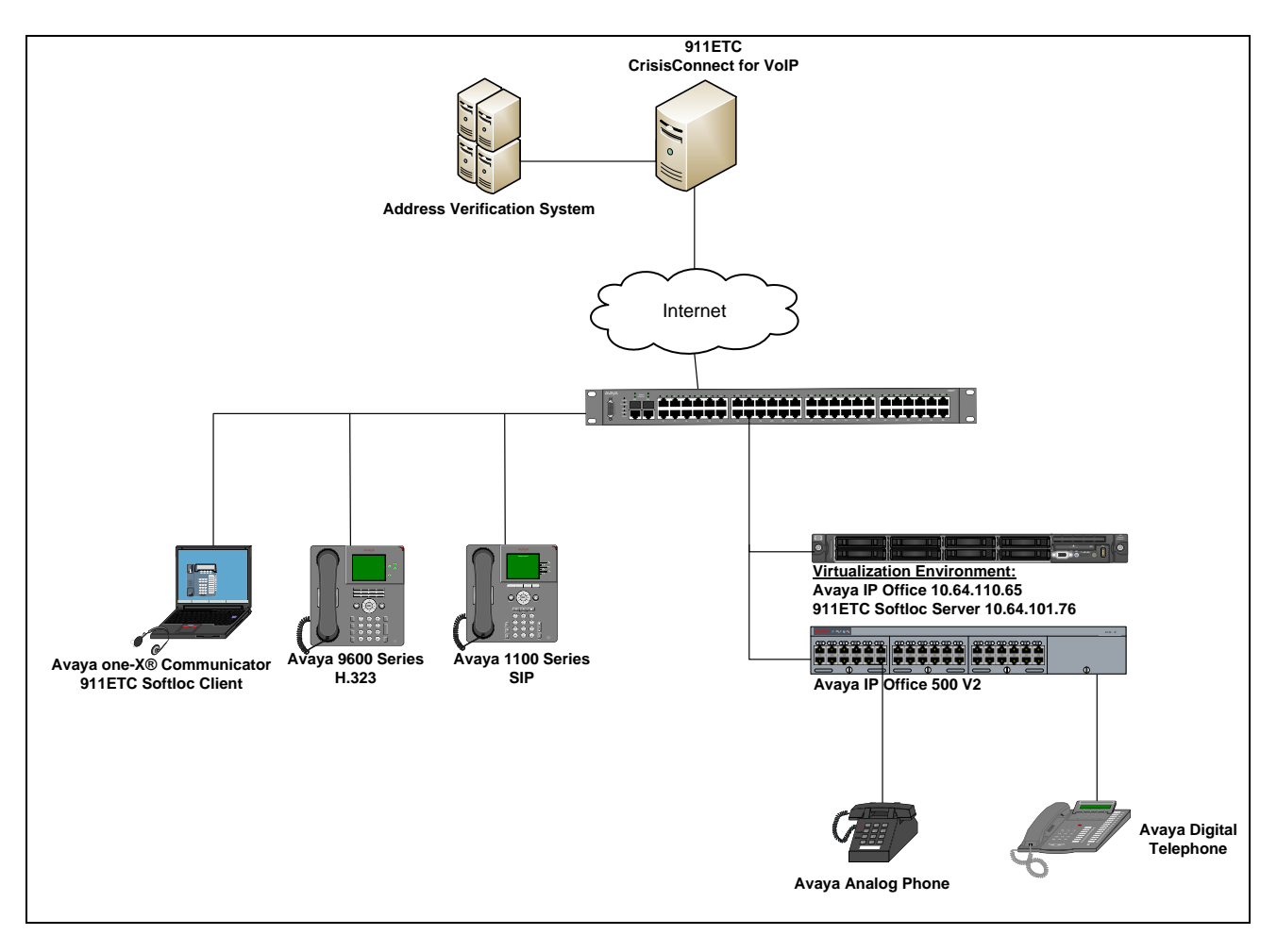

**Figure 1: Reference Configuration** 

# 4. Equipment and Software Validated

The following equipment and software/firmware were used for the sample configuration provided:

| Equipment                                    | Release             |
|----------------------------------------------|---------------------|
| Avaya IP Office Server Edition with Avaya IP | 10.0.0.1.0 build 53 |
| Office 500 V2 as an Expansion System         |                     |
| Avaya IP Office Manager                      | 10.0.0.1.0 build 53 |
| Avaya 9600 Series IP Deskphone (H.323)       | 6.6302              |
| Avaya 1200 Series IP Deskphone (SIP)         | 4.4 SP6             |
| Avaya one-X <sup>®</sup> Communicator        | 6.2 SP12            |
| Avaya 9508 Digital Telephone                 | N/A                 |
| Avaya 6211 Analog Telephone                  | N/A                 |
| 911 ETC CrisisConnect <sup>®</sup> for VoIP  | 5.2.3               |
| 911 ETC SoftLoc Server                       | 2.2.2.0             |
| 911 ETC SoftLoc Client                       | 2.1.6.0             |

# 5. Configure Avaya IP Office

This section describes Avaya IP Office configuration to support connectivity to the 911 ETC. Avaya IP Office is configured through the Avaya IP Office Manager, a PC desktop application. From a PC running the Avaya IP Office Manager application, select Start  $\rightarrow$  Programs  $\rightarrow$  IP Office  $\rightarrow$  Manager to launch the Manager application. Navigate to File  $\rightarrow$  Open Configuration, select the proper Avaya IP Office system from the pop-up window, and log in with the appropriate credentials. A management window will appear similar to the one in the next section, showing all the Avaya IP Office configurable components in a configuration tree in the left pane.

#### 5.1. Licenses

From the configuration tree in the left pane, select Licenses. Verify the License Status for SIP Trunk Channels are Valid.

| File       Edit       View       Tools       Help         Configuration       License       000056487786       Circlense       Circlense                       | 🐮 Avaya IP Office Manager for Server Edition 00                                                                                                    | Avaya IP Office Manager for Server Edition 005056AB7786 [10.0.0.1.0 build 53] – 🗆 🗙 |                                                                                                    |                                                                                                    |                                                                                                    |                                                                                                    |                                                                                                    |              |        |  |  |
|----------------------------------------------------------------------------------------------------|----------------------------------------------------------------------------------------------------|-------------------------------------------------------------------------------------|----------------------------------------------------------------------------------------------------|----------------------------------------------------------------------------------------------------|----------------------------------------------------------------------------------------------------|----------------------------------------------------------------------------------------------------|----------------------------------------------------------------------------------------------------|--------------|--------|--|--|
| Configuration       License         Configuration       License         Configuration       License         Operator (3)       License Type Status         License Remote Severi       License Mode       License Remote Severi         License Remote Severi       License Remote Severi       License Remote Severi         License Remote Severi       License Remote Severi       License Remote Severi         License Remote Severi       License Remote Severi       License Remote Severi         License Remote Severi       License Remote Severi       License Remote Severi         License Remote Severi       License Remote Severi       License Remote Severi         License Remote Severi       License Remote Severi       License Remote Severi         License Remote Severi       License Remote Severi       License Remote Severi         License Remote Severi       License Remote Severi       License Remote Severi         License Remote Severi       License Remote Severi       License Remote Severi         License Remote Severi       License Remote Severi       License Remote Severi         License Remote Severi       License Remote Severi       License Remote Severi         License Remote Severi       License Remote Severi       License Remote Severi         License Remote Severi       Li | File Edit View Tools Help                                                                                                    |                                                                                     |                                                                                                    |                                                                                                    |                                                                                                    |                                                                                                    |                                                                                                    |              |        |  |  |
| Configuration       License                                                                                                    | i 2. 12 - 12 - 12 - 12 - 12 - 12 - 12 - 1                                                                                                    | 005056AB77B6 • License                                                              | -                                                                                                    | •                                                                                                    |                                                                                                    |                                                                                                    |                                                                                                    |              |        |  |  |
| BODTING       License Type       Status         ■ Solution       License Type       Status         ■ Solution       License Normal         ■ Solution       I.cense Normal         ■ Solution       I.cense Nore         ■ Solution       I.c                                                                                                    | Configuration                                                                                                    | License                                                                             |                                                                                                    |                                                                                                    |                                                                                                    |                                                                                                    | e - 🖻 🗆                                                                                                    |              |        |  |  |
| Ready                                                                                                    | BOOTP (6)<br>Operator (3)<br>Solution<br>User(5)<br>Group(0)<br>Vis Short Code(45)<br>Directory(0)<br>Cation(0)<br>Cation(0)<br>System (1)<br>Cation(0)<br>System (1)<br>Cation(0)<br>System (1)<br>Cation(0)<br>System (1)<br>Cation(0)<br>System (1)<br>System (1)<br>System (2)<br>Cation(0)<br>System (2)<br>Cation(0)<br>Service (0)<br>Cation(0)<br>Service (0)<br>Cation(0)<br>Cation(0) | License Type Status                                                                 | License Remote Server License Mode License Normal License Version 10.0 Grace Period Davs 10 PLDS Host ID 707822533887 Grace PLDS Host ID 735609855698 PLDS File Status Valid Feature IP500 Universal PRI (Additional cha IP500 Voice Networking Channels IP50e Crunnelling Mobile Worker Office Worker Power User R8+ Preferred Edition (VM Pro) Receptionist Server Edition R10 SIP Trunk Channels Teleworker UMS Web Services VMPro TTS (Generic) VMPro TTS (Generic) VMPro TTS (Generic) VMPro TTS (Generic) VMPro TTS (Generic) VMPro TTS Professional WaeLUser Web Collaboration WebLM Model WebLM Model WebLM Model VebLM Model VebLM Model | Instances<br>100<br>32<br>1<br>384<br>384<br>384<br>384<br>1<br>1<br>4<br>2<br>128<br>384<br>100<br>1<br>1<br>28<br>384<br>100<br>1<br>1<br>6<br>64<br>1<br>1<br>1<br>6<br>64<br>1<br>1 | Status<br>Obsolete<br>Obsolete<br>Obsolete<br>Valid<br>Valid<br>Obsolete<br>Valid<br>Valid<br>Obsolete<br>Valid<br>Obsolete<br>Valid<br>Obsolete<br>Valid<br>Obsolete<br>Valid<br>Obsolete<br>Valid<br>Obsolete | Expiration Date<br>Never<br>Never | Source PLDS Nodal PLDS Nodal PLDS NOdal PLDS NOdal PLDS | Add<br>Remov | e<br>e |  |  |

#### 5.2. Administer SIP Line

From the configuration tree in the left pane, select Line. Right click on Line  $\rightarrow$  New  $\rightarrow$  SIP Line.

| Configuration                    | ×=                              | SIP Line - Line 1                        | 💣 - 🖻   🗙                  | ✓   <   >         |
|----------------------------------|---------------------------------|------------------------------------------|----------------------------|-------------------|
|                                  | SIP Line Transport SIP URI VolP | SIP Credentials SIP Advanced Engineering |                            |                   |
| Solution                         | Line Number                     | 1                                        | In Service                 | $\mathbf{\Sigma}$ |
| Group(0)                         | ITSP Domain Name                | 10.64.10.54                              | Check OOS                  | $\checkmark$      |
| Directory(0)     Time Partile(0) | Local Domain Name               |                                          |                            |                   |
| Account Code(0)                  | URI Type                        | SIP 🗸                                    | Session Timers             |                   |
| ⊞                                | Location                        | Cloud $\checkmark$                       | Refresh Method             | Auto              |
|                                  | •                               | IP Office Line                           | Timer (sec)                | On Demand         |
| E-filine 🔏 Cut                   | Ctrl+X                          | H.323 Line                               |                            |                   |
| 🚬 🗈 Сору                         | Ctrl+C                          | IP DECT Line                             |                            |                   |
|                                  | Ctrl+V                          | SIP Line                                 |                            |                   |
| Delete                           | Ctrl+Del                        | SM Line                                  |                            |                   |
| 🕀 🛷 Exte 🗸 Validate              |                                 | SIP DECT Line                            | Redirect and Transfer      |                   |
| 🗄 📲 Use New from Tem             | plate                           |                                          | Incoming Supervised REFER  | Auto              |
| Export as Temp                   | olate                           | System Default V                         | 0.1.1.0.1.05550            |                   |
| Service (0)                      | Description                     |                                          | Outgoing Supervised REFER  | Auto              |
| 🗄 🕑 Incoming Call Route (1)      |                                 |                                          | Send 302 Moved Temporarily |                   |

| 📆 Avaya IP Office Manager for Server                                                                                                    | Edition 005056AB77B6 [10.0.0.1.0 build 53]                                                                                                    |                                                                                         | _                                                                                                    |                   |
|----------------------------------------------------------------------------------------------------|----------------------------------------------------------------------------------------------------|-----------------------------------------------------------------------------------------|----------------------------------------------------------------------------------------------------|-------------------|
| File Edit View Tools Help                                                                                                    |                                                                                                    |                                                                                         |                                                                                                    |                   |
| i 2 🗁 - 🖬 🖪 💽 🖬 🔥 🗸                                                                                                    | 🕹 🖪 🕴 005056AB77B6 🛛 🔻 Line                                                                                                    | ✓ 2                                                                                     | -                                                                                                    |                   |
| Configuration                                                                                                    | 17                                                                                                    | SIP Line - Line 2*                                                                      | 📥 - 🖻   🗙                                                                                                    | ✓   <   >         |
| BOOTP (6)<br>Solution<br>Solution<br>Solut | SIP Line Transport SIP URI VoIP SIP C<br>Line Number<br>ITSP Domain Name<br>Local Domain Name<br>URI Type<br>Location<br>Prefix<br>National Prefix<br>International Prefix | redentials SIP Advanced Engineering  2  2  Cloud  0  0  0  0  0  0  0  0  0  0  0  0  0 | In Service<br>Check OOS<br>Session Timers<br>Refresh Method<br>Timer (sec)                                                            | Auto<br>On Demand |
| Control Unit (8)<br>Control Unit (8)<br>Group (0)<br>Group (0                                         | Country Code<br>Name Priority<br>Description                                                                                                    | System Default v                                                                        | Redirect and Transfer<br>Incoming Supervised REFER<br>Outgoing Supervised REFER<br>Send 302 Moved Temporarily<br>Outgoing Blind REFER | Auto Auto         |
|                                                                                                    |                                                                                                    |                                                                                         | <u>O</u> K <u>C</u> ancel                                                                                                    | <u>H</u> elp      |
| Ready                                                                                                    |                                                                                                    |                                                                                         |                                                                                                    | <br>              |

#### In the ITSP Domain Name, type in the IP Address of 911 ETC SBC.

#### Select Transport tab and set Layer 4 Protocol to UDP

| Configuration                     | SIP Line - Line 2*                                                       | 📸 • 🔛   🗙   🗸   <   > |
|-----------------------------------|--------------------------------------------------------------------------|-----------------------|
| BOOTP (6)                         | SIP Line Transport SIP URI VoIP SIP Credentials SIP Advanced Engineering |                       |
| Solution                          | ITSP Proxy Address                                                       |                       |
| Group(0)<br>⊡ • 9× Short Code(45) | Network Configuration                                                    |                       |
| Directory(0)     Time Profile(0)  | Layer 4 Protocol UDP V Send Port 5060                                    | •                     |
| Account Code(0)                   | Use Network Topology Info None  V Listen Port  5060                      | •                     |

Select SIP URI tab and click Add.

- Set Local URI, Contact, Display Name and Identity to User Internal Data.
- Type in the SIP Line number of the line that is being added in **Incoming Group** and **Outgoing Group**, i.e., 18 in this case.
- Type in a value in **Max Sessions.**

At the bottom of the window select **OK** to save configuration.

For Compliance, another SIP line – Line 2 and SIP line – Line 3 was added for failover testing. Repeat this section to add another SIP Line.

| File       Edit       View       Tools       Help         Configuration       Image: Signame and the signame and the sissue and the signame and the signame and the signame and the siss | Maya IP Office Manager for Serve                                                                                                    | r Edition 005056AB77B6 [10                                                                                                    | .0.0.1.0 build 53]                                                                                                    |                              |   | – 🗆 X                 |
|----------------------------------------------------------------------------------------------------|----------------------------------------------------------------------------------------------------|----------------------------------------------------------------------------------------------------|----------------------------------------------------------------------------------------------------|------------------------------|---|-----------------------|
| Ret       Image: Control Unit (8)         Image: Control Unit (8)       Sector (1)         Image: Control Unit (8)       Sector (1)         Image: Control Unit (8)       Sector (2)         Image: Control Unit (8)       Sector (2)         Image: Control Unit (8)       Sector (2)         Image: Control Unit (8)       Sector (2)         Image: Control Unit (8)       Sector (2)         Image:                                                                                                    | File Edit View Tools Help                                                                                                    |                                                                                                    |                                                                                                    |                              |   |                       |
| Configuration       SIP Line - Line 2'         Image: Configuration       Image: Configuration         Image: Configuration       SIP Line Tansport SIP URI VolP       SIP Cedentials SIP Advanced Engineering         Image: Configuration       SIP Line Tansport SIP URI VolP       SIP Cedentials SIP Advanced Engineering         Image: Configuration       SIP Line Tansport SIP URI VolP       SIP Cedentials SIP Advanced Engineering         Image: Configuration       SiP Line Tansport SIP URI VolP       SIP Cedentials SIP Advanced Engineering         Image: Configuration       SiP Line Tansport SIP URI VolP       SiP Cedentials SIP Advanced Engineering         Image: Configuration       SiP Line Tansport SiP URI VolP       SiP Cedentials SIP Advanced Engineering         Image: Configuration       SiP Line Tansport SiP URI VolP       SiP Cedentials SIP Advanced Engineering         Image: Configuration       SiP Line Tansport SiP URI VolP       SiP Cedentials SiP Advanced Engineering         Image: Configuration       SiP Line Tansport SiP URI VolP       SiP Center SiP Cedentials SiP Advanced Engineering         Image: Control Unit (8)       SiP Advanced Engineering       OK         Image: Control Unit (8)       SiP Control Unit (8)       SiP Advanced Engineering         Image: Control Unit (8)       P Advanced Engineering       Ok         Image: Control Unit (8)       SiP Control Unit (8) <td></td> <td>* 🐸 💽 🕴 005056AB77B</td> <td>6 🝷 Line</td> <td>✓ 2</td> <td>-</td> <td></td>                                                                                                    |                                                                                                    | * 🐸 💽 🕴 005056AB77B                                                                                                    | 6 🝷 Line                                                                                                    | ✓ 2                          | - |                       |
| State       State       State <td< td=""><td>Configuration</td><td>Z</td><td>SIF</td><td>P Line - Line 2*</td><td></td><td>📸 - 🔛   🗙   🗸   &lt;   &gt;</td></td<>                                                                                                    | Configuration                                                                                                    | Z                                                                                                    | SIF                                                                                                    | P Line - Line 2*             |   | 📸 - 🔛   🗙   🗸   <   > |
|                                                                                                    | BOOTP (6)     Operator (3)     Operator (3)     Solution     User(5)     Group(0)     W Short Code(45)     Directory(0)     C Time Profile(0)     Account Code(0)     Solution     O05056AB77B6     O05056AB77B6     O050707066C     O0500707066C | SIP Line Transport SIP I<br>Edit URI<br>Local URI<br>Contact<br>Display Name<br>Identity<br>Identity<br>Header<br>Forwarding And Tw<br>Originator<br>Number<br>Send Caller ID<br>Diversion Header<br>Registration<br>Incoming Group<br>Outgoing Group<br>Max Sessions | JRI     VoIP     SIP Credenti       Use Internal Data     Use Internal Data       Use Internal Data     Use Internal Data       Use Internal Data     Image: Comparison of the second second | als SIP Advanced Engineering |   | OK<br>Cancel          |

#### 5.3. Administer System Short Code For 911

In times of emergency, users will expect to dial a well-known number to contact emergency services. In the United States, 911 is used for this purpose.

From the configuration tree in the left pane, right-click on **Short Code** and select **New** to add a new short code. In the right pane that appears, configure the following:

- In the Code field, enter the dial string which will trigger this short code. In this case, 911.
- Set the **Feature** field to *Dial* since the purpose of this short code is to dial a number.
- In the **Telephone Number** field, enter the number the system should dial when the user dials 911.
- Set the **Line Group ID** select ARS route that will be used to route 911 calls.

| 扰 Avaya IP Office Manager for Server Ec                                                                                   | dition 005056AB77B6 [10.0.0.1.0                                                                                                | build 53]                          |            |   |                     | -     |             | × |
|----------------------------------------------------------------------------------------------------|----------------------------------------------------------------------------------------------------|------------------------------------|------------|---|---------------------|-------|-------------|---|
| File Edit View Tools Help                                                                                                 |                                                                                                    |                                    |            |   |                     |       |             |   |
| ) & 🖻 - 🖬 🖪 💽 🖬 🔺 🗸 🧹                                                                                                    | 🕹 💽 🕴 005056AB77B6                                                                                                    | Short Code                         |            | - |                     |       |             |   |
| Configuration                                                                                                    | 2                                                                                                    |                                    | 933: Dial* |   | 📥 🗕                 |       | ✓   <       | > |
|                                                                                                    | Short Code<br>Code<br>Feature<br>Telephone Number<br>Line Group ID<br>Locale<br>Force Account Code<br>Force Authorization Code | 911<br>Dial<br>911<br>50: Main<br> |            |   |                     |       |             |   |
| IP Route (2)     Incoming Call Route (1)     IP Route (2)     Income (35)     Income (35)     Income (35)     Income (35) |                                                                                                    |                                    |            |   |                     |       |             |   |
| Location (0)     Authorization Code (0)     OFF00707066C                                                                  |                                                                                                    |                                    |            |   | <u>O</u> K <u>C</u> | ancel | <u>H</u> el | р |
| Ready                                                                                                    |                                                                                                    |                                    |            |   |                     |       |             | R |

#### 5.4. Administer ARS Routing for 911 Calls

Create failover route; from the configuration tree on the left pane, right-click on **ARS** and select **New.** 

- In the **Route Name** field (not shown), type in a name, i.e., Failover.
- Edit the short code for **911**, by double clicking on it. In the **Telephone Number** field, type in **911**.
- Select a SIP line that was added as a secondary route, Line Group ID 3

| ×==            |                    |                    | Failover |   |                         | 📸 - 🖻   🗙   🗸 | <   > |
|----------------|--------------------|--------------------|----------|---|-------------------------|---------------|-------|
| ARS            |                    |                    |          |   |                         |               |       |
| Dial Delay Tin | ne                 | System Default (4) | *<br>*   |   | Check User Call Barring | g             | ^     |
| Description    |                    |                    |          |   |                         |               |       |
| In Service     |                    | ✓                  |          |   | Out of Service Route    | <none></none> |       |
| Time Profile   |                    | <pre></pre>        | ~        |   | Out of Hours Route      | <none></none> |       |
|                | Edit Short Code    |                    |          | - |                         |               |       |
|                | Code               | 911                |          |   | ОК                      |               |       |
| Code<br>11     | Feature            | Dial               | ~        |   | Canad                   |               | _     |
| 911            | Telephone Numb     | er 911             |          |   | Cancel                  |               |       |
| 933            | Line Group ID      | 3                  | ~        |   |                         |               |       |
|                | Locale             |                    | ~        |   |                         |               |       |
|                | Force Account Co   | ode                |          |   |                         |               |       |
|                | Force Authorizatio |                    |          |   |                         |               | ~     |
| <              |                    |                    |          |   |                         |               | >     |
|                |                    |                    |          |   | ОК                      | Cancel        | Help  |

Associate failover route to the Main ARS; from the configuration tree on the left pane, select **ARS**   $\rightarrow$  Main. Select Alternate Route as Failover. Edit the short code for 911, by double clicking on it; in the Telephone Number field, type in 911 and set Line Group ID to primary SIP Line.

| 3                           |                      | Main*          |                                          |               | 📸 • 🖳   🗙   🗸   <   > |
|-----------------------------|----------------------|----------------|------------------------------------------|---------------|-----------------------|
| ARS                         |                      |                |                                          |               |                       |
| ARS Route ID                | 50                   |                | Secondary Dial tone                      |               |                       |
| Route Name                  | Main                 |                | SystemTone                               | ~             |                       |
| Dial Delay Time             | System Default (4)   |                | Check User Call Barring                  |               |                       |
| Description                 |                      |                |                                          |               |                       |
| In Service                  |                      |                | <ul> <li>Out of Service Route</li> </ul> | <none></none> | ~                     |
| Time Profile                | ↓<br><none> ∨</none> |                | <ul> <li>Out of Hours Route</li> </ul>   | <none></none> | ~                     |
|                             | Ţ                    |                |                                          |               |                       |
| Code                        | Telephone Number     | Feature        | Line Group ID                            |               | Add                   |
| 011                         | 911                  | Dial Emergency | 2                                        |               | Remove                |
| ON:                         | ON                   | Dial 3K1       | 0                                        |               |                       |
| 1N;                         | 1N                   | Dial 3K1       | 0                                        |               | Edit                  |
| XN;                         | N                    | Dial 3K1       | 0                                        |               |                       |
| XXXXXXXXXXX                 | N                    | Dial 3K1       | 0                                        |               |                       |
| 911                         | 911                  | Dial           | 2                                        |               |                       |
| Alternate Route Priority Le | ↓<br>evel 3 ~        |                |                                          |               | _                     |
|                             | Ļ                    |                |                                          |               |                       |
| Alternate Route Wait Time   | 30                   |                | <ul> <li>Alternate Route</li> </ul>      | 51: Failover  | ~                     |
|                             |                      |                |                                          | ОК            | Cancel Help           |

Also, please note that a code of **11** was also added for access to emergency calls.

#### 5.5. Configure Locations

From the configuration tree on the left, select **Location**. Right click **Location** and select **New** to add a new location, (not shown). Configure the **Subnet Address** and **Subnet Mask** of the network region where the phones will reside. Select **Emergency ARS** of **Main** as configured in **Section 5.4**.

Configuring locations allows for specifying named locations for groups of phones, IP Office systems, or IP Trunks. The IP Office system must also be assigned a location. Multiple systems in a Small Community Network (SCN) or Server Edition group of systems may reside in the same location. In an SCN environment, locations must be configured at the top level and therefore, all systems must be configured with the same settings, except when the emergency ARS needs to be set at the system level.

Once locations have been defined, extensions can be allocated to them in the extension configuration. IP phones can be identified by the IP address that they register from. Each location can have only one subnet defined, but phones outside that subnet can be explicitly assigned that location. During compliance testing, extensions were configured to use the location as mentioned in this section.

| 🐮 Avaya IP Office Manager for Server Edition 00 | 05056AB77B6 [10.0.0.1.0 build 53]                                                                                                    |                                                                                                    |   |            | _                | n x         |
|-------------------------------------------------|----------------------------------------------------------------------------------------------------|----------------------------------------------------------------------------------------------------|---|------------|------------------|-------------|
| File Edit View Tools Help                       |                                                                                                    |                                                                                                    |   |            |                  |             |
| ··· 2 🗠 - 🔲 🖪 💽 🖬 🔥 🗸 🧭                         | 005056AB77B6 - Location                                                                                                    | •                                                                                                    |   |            |                  |             |
| Configuration                                   | 2                                                                                                    | <location:0>*</location:0>                                                                              |   | r -        | $ \times $       | /   <   > ] |
|                                                 | Location       Address         Location Name       Public         Location ID       2         Subnet Address       192         Subnet Mask       255         Emergency ARS       50: Main         Parent Location for CAC <none>         Call Admission Control       Total Maximum Calls       Unlimited         Internal Maximum Calls       Unlimited         Internal Maximum Calls       Unlimited         Time Settings       Time Zone         Local Time Offset from UTC       Automatic DST         Clock Forward/Back Settings       (Start Date - End Date (DST Offset))</none> | 168 · 0 · 0<br>255 · 255 · 0<br>✓<br>✓<br>✓<br>Same as System<br>00:00 ↓<br><add entry="" new=""></add> | ✓ | Edit<br>QK | Delete<br>Cancel | Help        |
| Neady                                           |                                                                                                    |                                                                                                    |   |            |                  | 1.4         |

For more information regarding locations, please refer to the Help section.

## 5.6. Configure Extensions

From the configuration tree on the left, select **Extension**. Select an extension and under the **Extension** tab, select the location configured in previous section from the **Location** drop down menu.

| 扰 Avaya IP Office Manager for Server Edition 0                                                                                                    | 005056AB77B6 [10.0.0.1.0 build 53]                                                                                                    |                                                                                                    | - 🗆 X                   |
|----------------------------------------------------------------------------------------------------|----------------------------------------------------------------------------------------------------|----------------------------------------------------------------------------------------------------|-------------------------|
| File Edit View Tools Help                                                                                                    |                                                                                                    |                                                                                                    |                         |
| i 🤱 🗁 - 📕 💽 💽 🔔 🛹 🍏 🗃                                                                                                    | 005056AB77B6 • Extension                                                                                                    | <ul> <li>■ 11201 18101</li> </ul>                                                                                                    |                         |
| Configuration                                                                                                    | 12                                                                                                    | H.323 Extension: 11201 18101*                                                                                                    | 📸 - 🔛   🗙   🗸   <   > 🛔 |
| BOOTP (6)     Operator (3)     Solution     Solution     Solutio | Extension VolP<br>Extension ID<br>Base Extension<br>Phone Password<br>Confirm Phone Password<br>Caller Display Type<br>Reset Volume After Calls<br>Device Type<br>Location<br>Fallback As Remote Worker<br>Module<br>Port<br>Disable Speakerphone | 11201         18101         ••••••         0n         Q         Avaya 9621         2: Public         Q         0         0         0         0         0         0 |                         |
|                                                                                                    |                                                                                                    |                                                                                                    | OK Cancel Help          |
| Ready                                                                                                    |                                                                                                    |                                                                                                    |                         |

## 5.7. Configure User

From the configuration tree on the left, select **User**. Select a user and click **SIP** tab. Type in a 10 digit number in +**CCNPANXXXXX** format in **SIP Name** and **Contact** fields. Type in a name in **SIP Display Name** (Alias). Please note that the number configured in SIP Name and Contact will be used by 911 ETC to provision a location against it.

| 🚻 Avaya IP Office Manager for Server Edition 0       | 05056AB77B6 [10.0.0.1.0 build | 53]                |                                     |          |                  |               |     | -                  |       | Х   |
|------------------------------------------------------|-------------------------------|--------------------|-------------------------------------|----------|------------------|---------------|-----|--------------------|-------|-----|
| File Edit View Tools Help                            |                               |                    |                                     |          |                  |               |     |                    |       |     |
| : 2 🗁 - 🖃 🖪 🔛 🖬 🔥 🛹 🐸 🗃                              | 005056AB77B6 - U              | Jser               | <ul> <li>18101 H323 User</li> </ul> | 1        | •                |               |     |                    |       |     |
| Configuration                                        | 12                            |                    | H323 User 1                         | : 18101  | *                |               |     | 📸 - 🔛   🗙   🗸      | <     | > 🌆 |
| BOOTP (6)                                            | Dial In Voice Recording       | Button Programming | Menu Programming                    | Mobility | Group Membership | Announcements | SIP | Personal Directory | Web S | • • |
| Solution                                             | SIP Name                      | +13035381001       |                                     |          |                  |               |     |                    |       |     |
|                                                      | SIP Display Name (Alias)      | H323 User 1        |                                     |          |                  |               |     |                    |       |     |
| Short Code (45)     Directory(0)     Time Profile(0) | Contact                       | +13035381001       |                                     |          |                  |               |     |                    |       |     |

## 5.8. Save Configuration

Navigate to File  $\rightarrow$  Save Configuration in the menu bar at the top of the screen to save the configuration performed in the preceding sections.

# 6. Configure 911 ETC CrisisConnect<sup>®</sup> for VoIP

Customer and 911 ETC need to exchange SIP peering information. 911 ETC will configure their Session Border Controllers based on peering information provided by customer. 911 ETC can provide dashboard access to the customer on request. Data needs to be provisioned prior to testing. Below are the steps to provision data via 911 ETC dashboard.

- 1. 911 ETC will setup customer and dashboard.
- 2. Via the 911 ETC dashboard, configure endpoint: Select Endpoints → Create Endpoint; Type in Telephone No and Caller Name and click Save and Add Address.

| Customer Management       | User Management      | Dashboard | SIP Peer    | User Request | Endpoints     | Notification | Batches | Summary | Reports |  |
|---------------------------|----------------------|-----------|-------------|--------------|---------------|--------------|---------|---------|---------|--|
| Endpoints > Create Endpoi | int                  |           |             |              | Create Endp   | oint         |         |         |         |  |
| Create Endpo              | int                  |           |             |              | List/Edit End | point        |         |         |         |  |
| Create new endpoint       | on selected dashboar | 1         |             |              | Delete Endp   | oint         |         |         |         |  |
| Dashboard Name            |                      | Demo      |             | T            |               |              |         |         |         |  |
| Telephone No *            | 1                    | -         |             |              |               |              |         |         |         |  |
| Caller Name *             |                      |           |             |              |               |              |         |         |         |  |
|                           |                      |           |             |              |               |              |         |         |         |  |
|                           | (                    | Save      | Save and Ad | ld Address   |               |              |         |         |         |  |

3. Enter Address Line1 and Address Line2, Community, Select State and enter Postal Code and click **Submit**.

Note: Address line2 contains all the additional information pertaining to an address, i.e., Suite 109. Address line-2 is an optional parameter.

| Cu  | stomer Management       | User Management      | Dashboard      | SIP Peer    | User Request | Endpoints | Notification | Batches | Summary | Reports |  |
|-----|-------------------------|----------------------|----------------|-------------|--------------|-----------|--------------|---------|---------|---------|--|
| End | lpoints > Endpoint Deta | il > Create Address  |                |             |              |           |              |         |         |         |  |
|     | Create Addres           | S                    |                |             |              |           |              |         |         |         |  |
|     | Address for Endpoint    | (Telephone No: 1-562 | -985-4333, Cal | ler Name: T | EST)         |           |              |         |         |         |  |
|     | Address Line1 *         | 1                    | 5655 W Roose   | evelt St    |              | *         |              |         |         |         |  |
|     | Address Line2           | Ş                    | Suite# 109     |             |              |           |              |         |         |         |  |
|     | Community *             | C                    | GOODYEAR       |             |              |           |              |         |         |         |  |
|     | State *                 |                      | ARIZONA        | ۲           |              |           |              |         |         |         |  |
|     | Postal Code *           | 8                    | 5338           |             | ]            |           |              |         |         |         |  |
|     |                         |                      |                |             |              |           |              |         |         |         |  |
|     |                         |                      |                |             | Submit Ca    | ncel      |              |         |         |         |  |

4. In order to create a recipient for Text and Email notification, select Notifications → Create Recipient. Provision First and Last Name, Email, Notification Type, Mobile Number and Carrier.

| Customer        | Manageme    | nt User Management                                                          | Dashboard | SIP Peer | User Request | Endpoints | Notification   | Batches | Summary | Reports |  |
|-----------------|-------------|-----------------------------------------------------------------------------|-----------|----------|--------------|-----------|----------------|---------|---------|---------|--|
| Notification    | > Edit Reci | vient                                                                       |           |          |              |           | Create Recipi  | ent     |         |         |  |
| Edit I          | Recipie     | nt                                                                          |           |          |              |           | Manage Recip   | pient   |         |         |  |
| Recipie         | ent Details |                                                                             |           |          |              |           | Configure End  | Ipoints |         |         |  |
| First N         | Name *      | 10                                                                          | _         |          | E            |           | Delete Recipie | ent     |         |         |  |
| Last N          | lame        |                                                                             |           |          |              |           |                |         |         |         |  |
| Email           | *           | a second second                                                             |           |          |              |           |                |         |         |         |  |
| Notific<br>Type | cation      | Network Emergency (911) Cal  Test (933) Calls Unprovisioned Calls Dashboard | ls        |          |              |           |                |         |         |         |  |
| Mobile          | e Number    |                                                                             |           |          |              |           |                |         |         |         |  |
| Carrie          | er          | Transfer Section                                                            |           |          |              |           |                |         |         |         |  |

#### Note:

- Notifications may be truncated when using SMS as carriers generally limit SMS messages to 160 characters. If possible, select an MMS enabled carrier.
- SMS and MMS notifications make use of the carrier's email-to-SMS gateway. Carriers may limit usage or place other restrictions on messages.
- Carriers may apply a fee for received SMS/MMS messages. Consult carrier for fees associated with received SMS/MMS messages.

5. To link a recipient to a specific endpoints in the dashboard, so that the recipient receives notifications only when specific endpoints make an emergency call, Select Notification → Configure Endpoints and then click Link at the bottom.

| Customer Management         | User Management          | Dashboard         | SIP Peer     | User Request      | Endpoints        | Notification  | Batches            | Summary | Reports |  |
|-----------------------------|--------------------------|-------------------|--------------|-------------------|------------------|---------------|--------------------|---------|---------|--|
| Notification > Configure Re | ecipient                 |                   |              |                   |                  | Create Recipi | ent                |         |         |  |
| Configure End               | lpoints with Re          | ecipient –        |              |                   |                  | Manage Recip  | pient              |         |         |  |
| Search Criteria:            |                          |                   |              |                   |                  | Configure End | lp <b>(li</b> ngts |         |         |  |
| De sinis et liste           |                          | -                 |              |                   |                  | Delete Recipi | ent                |         |         |  |
| Recipient List:             |                          | •                 |              |                   |                  |               |                    | Search  |         |  |
| Endpoints linked to r       | ecipient:                |                   |              |                   |                  |               |                    |         |         |  |
| No linked endpoints fo      | ound for the selected re | cipient. Click Li | ink below to | begin linking end | points.          |               |                    |         |         |  |
|                             |                          |                   |              |                   |                  |               |                    |         |         |  |
|                             |                          |                   |              |                   |                  |               |                    |         |         |  |
|                             |                          |                   |              |                   |                  |               |                    |         |         |  |
|                             |                          |                   |              |                   |                  |               |                    |         |         |  |
|                             |                          |                   |              |                   |                  |               |                    |         |         |  |
|                             |                          |                   |              |                   |                  |               |                    |         |         |  |
|                             |                          |                   |              |                   |                  |               |                    |         |         |  |
|                             |                          |                   |              |                   |                  |               |                    |         |         |  |
|                             |                          |                   |              |                   |                  |               |                    |         |         |  |
|                             |                          |                   |              | Unlink Link       | <mark>)</mark> ← | click or      | n Link             |         |         |  |

6. Select the endpoints that need to be configured for receiving notifications; click **Save**.

**Note:** If the recipient is not linked to an endpoint or endpoints, it will receive notification for every endpoint in the dashboard that makes an emergency call.

| Customer Management                                                                                                    | User Management         | Dashboard   | SIP Peer | User Request | Endpoints                                                                                                    | Notification | Batches | Summary    | Reports    |      |
|----------------------------------------------------------------------------------------------------|-------------------------|-------------|----------|--------------|----------------------------------------------------------------------------------------------------|--------------|---------|------------|------------|------|
| Notification > Configure Re                                                                                                    | ecipient > Link Endpoin | ts          |          |              |                                                                                                    |              |         |            |            |      |
| Link Endpoints                                                                                                    | S                       |             |          |              |                                                                                                    |              |         | Recipi     | ient Name: |      |
| Search Criteria:                                                                                                    |                         |             |          |              |                                                                                                    |              |         |            |            |      |
| Telephone No:                                                                                                    |                         | Caller Na   | me:      |              | Status                                                                                                    | s Type: All  |         | • Sea      | rch (      | lear |
| Endpoints List:                                                                                                    |                         |             |          |              |                                                                                                    |              |         |            |            |      |
| Select All                                                                                                    | Telepl                  | hone Number |          |              | Caller Name                                                                                                    | 9            | s       | tatus Type |            |      |
|                                                                                                    |                         | 81-181      |          |              | 1000                                                                                                    |              | PF      | ROVISIONED |            |      |
|                                                                                                    | 100.000                 |             |          |              |                                                                                                    |              | PF      | ROVISIONED |            |      |
|                                                                                                    |                         |             |          |              | -                                                                                                    |              | PF      | ROVISIONED |            |      |
| Image: A start of the start of the start |                         |             |          |              | and the local division of                                                                                                    |              | PF      | ROVISIONED |            |      |
|                                                                                                    |                         |             |          |              | Concession of the local distribution of the local distribution of the |              | PF      | ROVISIONED |            |      |
| L                                                                                                    |                         |             |          | '            |                                                                                                    |              |         |            |            |      |
|                                                                                                    |                         |             |          |              |                                                                                                    |              |         |            |            |      |
|                                                                                                    |                         |             |          |              |                                                                                                    |              |         |            |            |      |
|                                                                                                    |                         |             |          |              |                                                                                                    |              |         |            |            |      |
|                                                                                                    |                         |             |          | Save Clos    | e                                                                                                    |              |         |            |            |      |

7. Select all the endpoints and click **Link** at the bottom.

| Customer Management         | User Management | Dashboard   | SIP Peer | User Request | Endpoints       | Notification  | Batches | Summary    | Reports |  |
|-----------------------------|-----------------|-------------|----------|--------------|-----------------|---------------|---------|------------|---------|--|
| Notification > Configure Re | ecipient        |             |          |              |                 |               |         |            |         |  |
| Configure End               | lpoints with Re | ecipient –  |          |              |                 |               |         |            |         |  |
| Search Criteria:            |                 |             |          |              |                 |               |         |            |         |  |
| Recipient List:             |                 | •           |          |              |                 |               | (       | Search     |         |  |
| Endpoints linked to r       | ecipient:       | _           | _        |              | _               | _             |         | _          | _       |  |
| Select All                  | Telep           | hone Number |          |              | Caller Name     | )             | s       | tatus Type |         |  |
|                             |                 |             |          |              |                 |               | PF      | ROVISIONED |         |  |
|                             | 1000            |             |          |              |                 |               | PF      | ROVISIONED |         |  |
|                             |                 |             |          |              |                 |               |         |            |         |  |
|                             |                 |             |          |              |                 |               |         |            |         |  |
|                             |                 |             |          |              |                 |               |         |            |         |  |
|                             |                 |             |          |              |                 |               |         |            |         |  |
|                             |                 |             |          |              |                 |               |         |            |         |  |
|                             |                 |             |          | Unlink Link  | <mark>,←</mark> | Click on Link |         |            |         |  |

Solution & Interoperability Test Lab Application Notes ©2017 Avaya Inc. All Rights Reserved.

# 7. Configure 911 ETC CrisisConnect<sup>®</sup> for SoftPhones

#### 7.1. Configure SoftLoc Server

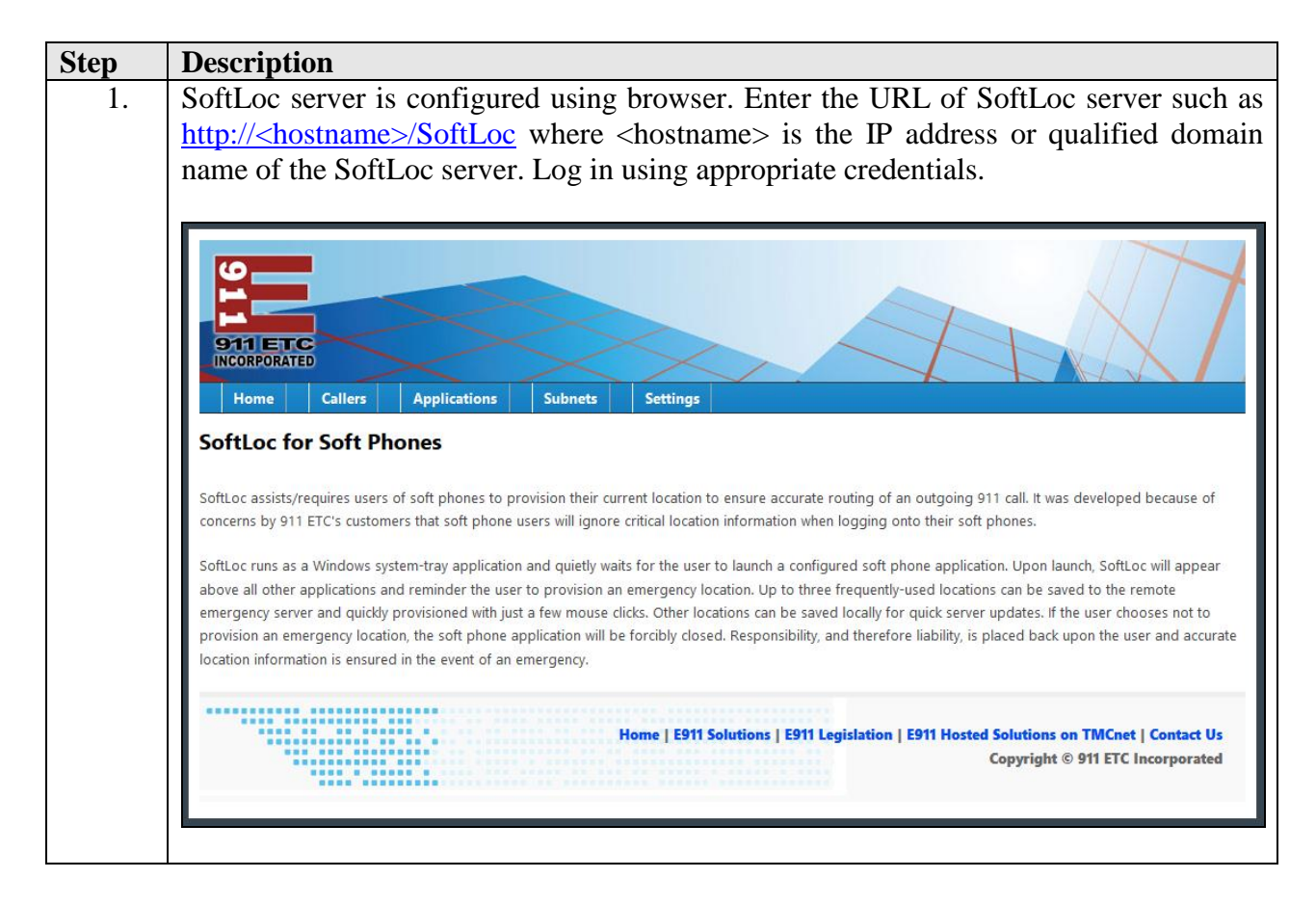

| Step | Description                                                                                                    |
|------|----------------------------------------------------------------------------------------------------|
| 2.   | Click on the Applications tab, and ensure that Force soft phone to quit if no location                                                                                                   |
|      | is specified box is checked                                                                                                    |
|      |                                                                                                    |
|      |                                                                                                    |
|      |                                                                                                    |
|      | 911 ETC                                                                                                    |
|      | Home Callers Applications Subnets Settings                                                                                                    |
|      | Applications                                                                                                    |
|      | Specify applications that the SoftLoc client will need to search for. If any application in the list below is running, SoftLoc will force it to quit, depending on the options selected. |
|      | Application Policy                                                                                                    |
|      | ☑ Force soft phones to quit if no location is specified                                                                                                    |
|      | Allow phone calls if address cannot be validated                                                                                                    |
|      | Submit                                                                                                    |
|      | Application                                                                                                    |
|      | There were no applications found.                                                                                                    |
|      | Create new                                                                                                    |
|      | Home   E911 Solutions   E911 Legislation   E911 Hosted Solutions on TMCnet   Contact Us<br>Copyright © 911 ETC Incorporated                                                              |
|      |                                                                                                    |
| 3.   | On the <b>Applications</b> page, click on <b>Create new</b>                                                                                                    |
|      | • Type in <b>onexcui.exe</b> and click on <b>Create new</b>                                                                                                    |
|      | 9                                                                                                    |
|      |                                                                                                    |
|      | Home Callers Applications Subnets Settings                                                                                                    |
|      | Create new                                                                                                    |
|      | Application * onexcui.exe                                                                                                    |
|      | Create new                                                                                                    |
|      |                                                                                                    |
|      | Home   E911 Solutions   E911 Legislation   E911 Hosted Solutions on TMCnet   Contact Us<br>Copyright © 911 ETC Incorporated                                                              |
|      |                                                                                                    |

| 911                                                                                                    |                                    | ~                                              |                   |          |   | 4      | KT | t |
|----------------------------------------------------------------------------------------------------|------------------------------------|------------------------------------------------|-------------------|----------|---|--------|----|---|
| 911 ETC<br>INCORPORATED                                                                                     |                                    |                                                |                   |          | ~ | 1      | HX | _ |
| Home                                                                                                    | allers                             | Applications                                   | Subnets           | Settings |   |        |    |   |
| Applications                                                                                                |                                    |                                                |                   |          |   |        |    |   |
| Application Polic                                                                                           | ones to qui                        | it if no location is s                         | pecified          |          |   |        |    |   |
| Application Polic<br>Force soft ph<br>Allow phone of<br>Submit<br>Application                               | ey<br>ones to qui<br>calls if addr | it if no location is s<br>ress cannot be valie | pecified<br>dated |          |   |        |    |   |
| Application Polic<br>Force soft phi<br>Allow phone of<br>Submit<br>Application<br>onexcui.exe               | y<br>ones to qui<br>calls if addr  | it if no location is s<br>ress cannot be valie | pecified<br>dated | Edit     |   | Delete |    |   |
| Application Polic<br>Force soft phi<br>Allow phone of<br>Submit<br>Application<br>onexcui.exe<br>Create new | ones to qui<br>calls if addr       | it if no location is s<br>ress cannot be valie | pecified<br>dated | Edit     |   | Delete |    |   |

## 7.2. Configure SoftLoc Client

| Step | Description                                                                                                    |
|------|----------------------------------------------------------------------------------------------------|
| 1.   | After a SoftLoc Client is installed on a workstation that has Avaya one-X <sup>®</sup> client                                                            |
|      | installed, 911 ETC icon will appear in the task bar area of Windows desktop.                                                                             |
|      | • Right click on the icon, and click on <b>Settings</b>                                                                                                  |
|      | 🕵 Settings                                                                                                    |
|      | P Locations                                                                                                    |
|      | 📻 Evit 🕅 🐼 🖓                                                                                                    |
|      |                                                                                                    |
|      |                                                                                                    |
|      |                                                                                                    |
| 2    | A non-un window will oppose type in the UDL of Coffligs conver E a                                                                                       |
| Ζ.   | A pop up window will appear; type in the URL of SoftLoc server. E.g.,<br>http://chostname>/SoftLoc where chostname> is the IP address or fully qualified |
|      | domain name of the SoftLoc server.                                                                                                    |
|      |                                                                                                    |
|      | Settings                                                                                                    |
|      |                                                                                                    |
|      | SoftLoc URL:                                                                                                    |
|      | http://applications.911etc.com/SoftLoc                                                                                                    |
|      |                                                                                                    |
|      |                                                                                                    |
|      |                                                                                                    |
|      |                                                                                                    |
|      |                                                                                                    |
|      |                                                                                                    |
|      | OK Cancel                                                                                                    |
|      |                                                                                                    |
|      |                                                                                                    |

| Step | Description                                                                                                    |
|------|----------------------------------------------------------------------------------------------------|
| 3.   | A notification will pop up in the notification area of windows desktop, alerting user                                                                               |
|      | that a Location needs to be set. Click on the Notification.                                                                                                    |
|      |                                                                                                    |
|      |                                                                                                    |
|      | 🔰 🐼 🗿                                                                                                    |
|      |                                                                                                    |
|      |                                                                                                    |
|      |                                                                                                    |
|      | 🗘 No Location Set                                                                                                    |
|      | You have not selected an emergency location. No voice nesday                                                                                                    |
|      | communication will be permitted until you do so. /2012                                                                                                    |
| 1    |                                                                                                    |
|      |                                                                                                    |
| 4.   | A pop up window with <b>Registration</b> page will appear, prompting user to register. Fill                                                                         |
|      | in the registration information and click <b>Submit</b> .                                                                                                    |
|      |                                                                                                    |
|      | E SoftLoc by 911 ETC                                                                                                    |
|      |                                                                                                    |
|      |                                                                                                    |
|      |                                                                                                    |
|      | 911 ETC<br>INCORPORATED                                                                                                    |
|      |                                                                                                    |
|      | Registration                                                                                                    |
|      | A caller with your System ID wasn't found in this system. You may self-register and begin using the system immediately. If you feel you reached this page in error, |
|      | please contact your system administrator.                                                                                                    |
|      | Phone Number                                                                                                    |
|      | Full Name                                                                                                    |
|      | Description (Optional)                                                                                                    |
|      | System ID BFEBFBFF00000F43                                                                                                    |
|      | Last IP Address Te80::C5/a:18/de:1/13/1/4e%11                                                                                                    |
|      | Submit                                                                                                    |
|      | Sometimes network issues may cause this page to be displayed incorrectly. If you believe you have already registered with your current hardware, please try again   |
|      | by clicking the link below, or contact your system administrator for assistance.<br>Click here to try again.                                                        |
|      |                                                                                                    |
|      | System ID: BFEBFBFF00000F43 IP Address Address                                                                                                    |
|      |                                                                                                    |
|      |                                                                                                    |

| Step | Description                                                                                       |
|------|---------------------------------------------------------------------------------------------------|
| 5.   | After registration is completed, <b>Locations</b> page is displayed. Click on <b>Create new</b> . |
|      | SoftLoc by 911 ETC                                                                                |
|      |                                                                                                   |
|      | Locations                                                                                         |
|      | There were no locations found.                                                                    |
|      | Create new                                                                                        |
|      |                                                                                                   |
|      | The System ID: REFREEPEEP0000E43 ID Address: fe80:::-57a:18:4e1713:474e9(11   Location:           |
|      |                                                                                                   |
| 6.   | Fill in users' address information. Click <b>Submit</b> once done.                                |
|      | E SoftLoc by 911 ETC                                                                              |
|      | PH ETC<br>INCORPORATED                                                                            |
|      | Location                                                                                          |
|      | Address 1 1300 W 120th Ave                                                                        |
|      | City/Town Westminster                                                                             |
|      | State COLORADO -                                                                                  |
|      | Zip Code 80234                                                                                    |
|      | Submic Back to list                                                                               |
|      |                                                                                                   |
| 1    |                                                                                                   |

| Step | Descripti        | on            |                               |                                                    |                    |                                       |
|------|------------------|---------------|-------------------------------|----------------------------------------------------|--------------------|---------------------------------------|
| 7.   | Users' ad        | dress v       | vill now be d                 | isplayed in Locations pa                           | ge. Click on Set   | t as current to                       |
|      | make the         | address       | s as user's cur               | rent address.                                      |                    |                                       |
|      | (i               |               |                               |                                                    |                    |                                       |
|      | SoftLoc by 911   | ETC           |                               |                                                    |                    |                                       |
|      | 6                |               |                               |                                                    |                    | IT                                    |
|      |                  |               |                               |                                                    |                    |                                       |
|      | 911 ET           |               |                               |                                                    | The                | NI                                    |
|      | INCORPORATI      | ED            | $\times$ >                    |                                                    |                    |                                       |
|      | Location         | IS            |                               |                                                    |                    |                                       |
|      |                  |               |                               | Address                                            | 0                  | rrent Valid                           |
|      | Bedit 🛛          | Delete        | Set as current                | 1300 W 120TH AVE, DENVER, CO 80234-2726            |                    | Yes                                   |
|      | N Create and     |               |                               |                                                    |                    |                                       |
|      | E Create new     |               |                               |                                                    |                    |                                       |
|      |                  |               |                               |                                                    |                    |                                       |
|      |                  |               |                               |                                                    |                    |                                       |
|      |                  |               |                               |                                                    |                    |                                       |
|      |                  |               |                               |                                                    |                    |                                       |
|      | System ID: BE    | EBEREE00000E  | IP Address: fe80::c57a:18de   | 1713-174e%11 Location:                             |                    |                                       |
|      | - oysten ib. or  | EBIBITOGODOT  |                               |                                                    |                    |                                       |
| 8    | Current a        | ddress        | will show up                  | under <b>Address</b> column (                      | onfirming that     | the address has                       |
| 0.   | been set a       | s user'       | s current addr                | ess. User can add up to 3 a                        | addresses.         | ine uddrebb nub                       |
|      |                  |               |                               |                                                    |                    |                                       |
|      | E SoftLoc by 911 | ETC           | A come                        | * WENNARY                                          | 100 B 100 B        |                                       |
|      |                  | _             |                               |                                                    |                    | -                                     |
|      | 9                |               |                               |                                                    | ~                  |                                       |
|      |                  |               |                               |                                                    |                    |                                       |
|      | 911 ET           | ED            |                               |                                                    |                    |                                       |
|      | Location         | 15            |                               |                                                    |                    |                                       |
|      |                  |               |                               |                                                    |                    |                                       |
|      |                  |               | Address                       |                                                    | Curre              | nt Valid                              |
|      | Edit             | Nelete 😼      | 1300 W 120TH AV               | /E, WESTMINSTER, CO 80234-2726                     | Curre              | nt Yes                                |
|      | Create new       |               |                               |                                                    |                    |                                       |
|      |                  |               |                               |                                                    |                    |                                       |
|      |                  |               |                               |                                                    |                    |                                       |
|      |                  |               |                               |                                                    |                    |                                       |
|      |                  |               |                               |                                                    |                    |                                       |
|      |                  |               |                               |                                                    |                    |                                       |
|      | System ID: BF    | EBFBFF00000F4 | I IP Address: fe80::c57a:18de | :1713:f74e%11 Location: 1300 W 120TH AVE, WESTMINS | TER, CO 80234-2726 |                                       |
|      |                  |               |                               |                                                    |                    | · · · · · · · · · · · · · · · · · · · |

# 8. Verification Steps

The following steps may be used to verify the configuration:

- Open the Avaya IP Office System Status application.
- Fill-in Login information and click **Logon**.

| ⊥ Avaya IP Office System Status                     |                                |               |        |  | _ |  | × |
|-----------------------------------------------------|--------------------------------|---------------|--------|--|---|--|---|
| AVAYA                                               | <b>IP Office System Status</b> |               |        |  |   |  |   |
| Help Exit About                                     |                                |               |        |  |   |  |   |
|                                                     |                                |               |        |  |   |  |   |
|                                                     |                                |               |        |  |   |  |   |
|                                                     |                                |               |        |  |   |  |   |
|                                                     | Online Offline                 |               |        |  |   |  |   |
|                                                     | Logon                          |               |        |  |   |  |   |
| _                                                   | , <b>y</b>                     |               |        |  |   |  |   |
|                                                     |                                |               |        |  |   |  |   |
|                                                     | Control Unit IP Address:       | 10.64.110.65  | $\sim$ |  |   |  |   |
|                                                     | Services Base TCP Port:        | 50804         |        |  |   |  |   |
|                                                     | User Name:                     | Administrator |        |  |   |  |   |
|                                                     | Password:                      | •••••         |        |  |   |  |   |
|                                                     | Auto reconnect                 |               |        |  |   |  |   |
|                                                     | Secure connection              |               | Logon  |  |   |  |   |
|                                                     |                                |               |        |  |   |  |   |
|                                                     |                                |               |        |  |   |  |   |
|                                                     |                                |               |        |  |   |  |   |
|                                                     |                                |               |        |  |   |  |   |
| IP Office System Status Version 10.0.0.1.0 build 53 |                                |               |        |  |   |  |   |

To verify the connectivity to 911 ETC for SIP lines added in this document, navigate to **Trunks**  $\rightarrow$  **Line** *n*, where *n* is the SIP line number that was configured in this document. Verify the **Current State** for all channels is **Idle**.

| 🗾 Avaya IP Office System Status - 005056AB7786 (10.64.110.65) - IP Office Linux PC 10.0.0.1.0 build 53 — 🛛 🕹 |                                     |             |           |                |         |            |              |                     | ×           |               |          |          |          |        |     |
|----------------------------------------------------------------------------------------------------|-------------------------------------|-------------|-----------|----------------|---------|------------|--------------|---------------------|-------------|---------------|----------|----------|----------|--------|-----|
| AVAYA                                                                                                    | IP Office System Status             |             |           |                |         |            |              |                     |             |               |          |          |          |        |     |
| Help Snapshot LogOff Exit About                                                                              |                                     |             |           |                |         |            |              |                     |             |               |          |          |          |        |     |
| System<br><b>5 Alarms (7)</b>                                                                                | zation Sum                          | mary A      | Alarms    |                |         |            |              |                     |             |               |          |          |          |        |     |
| Extensions (1)     Trunks (4)                                                                                |                                     |             |           |                |         | s          | IP Trunk     | Summary             |             |               |          |          |          |        |     |
| Line: 1 Line Service S                                                                                       | tate:                               |             | In Servio | e              |         |            |              |                     |             |               |          |          |          |        |     |
| Line: 2     Peer Domain N                                                                                    | Peer Domain Name:                   |             |           |                |         |            |              |                     |             |               |          |          |          |        |     |
| Line: 3 Resolved Add                                                                                         | ress:                               |             |           |                |         |            |              |                     |             |               |          |          |          |        | - 1 |
| Active Calls Line Number:                                                                                    |                                     |             | 2         |                |         |            |              |                     |             |               |          |          |          |        |     |
| Resources     Number of Ad                                                                                   | Number of Administered Channels: 10 |             |           |                |         |            |              |                     |             |               |          |          |          |        |     |
| Voicemail     Number of Ch                                                                                   | Number of Channels in Use: 0        |             |           |                |         |            |              |                     |             |               |          |          |          |        |     |
| IP Networking     Administered                                                                               | Compressio                          | on:         | G711 Mu   | , G711 A, G72  | 9 A     |            |              |                     |             |               |          |          |          |        |     |
| Locations Enable Fastst                                                                                      | Enable Faststart: Off               |             |           |                |         |            |              | - 1                 |             |               |          |          |          |        |     |
| Silence Suppre                                                                                               | Silence Suppression: Off            |             |           |                |         |            | - 1          |                     |             |               |          |          |          |        |     |
| Media Stream                                                                                                 | Media Stream: RTP                   |             |           |                |         |            |              |                     |             |               |          |          |          |        |     |
| Layer 4 Proto                                                                                                | col:                                |             | UDP       | _              |         |            |              |                     |             |               |          |          |          |        |     |
| SIP Trunk Cha                                                                                                | SIP Trunk Channel Licenses: 128     |             |           | 0%             |         |            |              |                     |             |               |          |          |          |        | - 1 |
| SIP Trunk Cha                                                                                                | annel Licens                        | ses in Use: | 0         |                |         |            |              |                     |             |               |          |          |          |        |     |
| SIP Device Fe                                                                                                | atures:                             |             | REFER (J  | Incoming and C | utgoing | 0          |              |                     |             |               |          |          |          |        | - 1 |
| Channel U                                                                                                    | RI Call                             | Current     | Time in   | Remote Media   | Codec   | Connection | Caller ID or | Other Party on Call | Direction o | of Round Trip | Receive  | Receive  | Transmit | Transm | it  |
| Number G                                                                                                    | Ref                                 | State       | State     | Addr           |         | Туре       | Dialed Di    |                     | Call        | Delay         | Jitter   | Packet L | Jitter   | Packet | L   |
|                                                                                                    |                                     | Idle        | 09:21:43  |                |         |            |              |                     |             |               |          |          |          |        | _   |
|                                                                                                    | -                                   | Idle        | 09:21:43  |                |         |            |              |                     |             | -             |          |          |          |        | -1  |
| 4                                                                                                    |                                     | Idle        | 09:21:43  |                |         |            |              |                     |             |               |          |          |          |        |     |
| 5                                                                                                    |                                     | Idle        | 09:21:43  |                |         |            |              |                     |             |               |          |          |          |        |     |
| 6                                                                                                    |                                     | Idle        | 09:21:43  |                |         |            |              |                     |             |               |          |          |          |        | _   |
| / 8                                                                                                    |                                     | Idle        | 09:21:43  |                |         |            |              |                     |             |               |          |          |          |        | _   |
| 9                                                                                                    | _                                   | Idle        | 09:21:43  |                |         |            |              |                     |             |               |          |          |          |        |     |
| 10                                                                                                    |                                     | Idle        | 09:21:43  |                |         |            |              |                     |             |               |          |          |          |        |     |
|                                                                                                    |                                     |             |           |                |         |            |              |                     |             |               |          |          |          |        | _   |
| <u>T</u> race                                                                                                | Trace All                           | Pause       | Ping      | Call Deta      | ails    | Graceful   | hutdown      | Force Out of Se     | rvice       | Print         | Save As. |          |          |        |     |
|                                                                                                    |                                     |             |           |                |         |            |              |                     |             |               |          | 4:34:09  | PM       | Online |     |

Once 911 CrisisConnect<sup>®</sup> for VoIP is configured place a test call. Verify that an email or SMS notification is received. Below are the screen captures of Email and SMS notifications.

Email:

| EMERGENCY<br>TELECOM                                                                                                    |                                                                                                    |
|----------------------------------------------------------------------------------------------------|----------------------------------------------------------------------------------------------------|
| Test (933) Call Started                                                                                                    |                                                                                                    |
| Good Day,                                                                                                    |                                                                                                    |
| This is to advise you that a 933 test call was initiat account.                                                                                                    | ed from an ANI, Source IP address and/or PSTN access number associated with your                                                                                                    |
| Calling number:<br>Caller Name:<br>Location:<br>Community:<br>State:<br>Postal Code:<br>Date and time the call started:<br>Dashboard Name:<br>If you have questions please contact us at (480) 7 | +13035380003<br>Keyur Amin-Test3<br>12121 GRANT ST, FL-X RM-Y<br>THORNTON<br>CO<br>80241<br>12/1/2016 12:24:32 PM US MST<br>Avaya IP Office<br>19-8556 or by email at <u>customerservice@911etc.com</u> and we will be happy to assist. |
| Thank you,<br>Customer Care<br>911 Emergency Telecom Company<br>(480)719-8556<br><u>customercare@911etc.com</u>                                                                                  |                                                                                                    |

SMS:

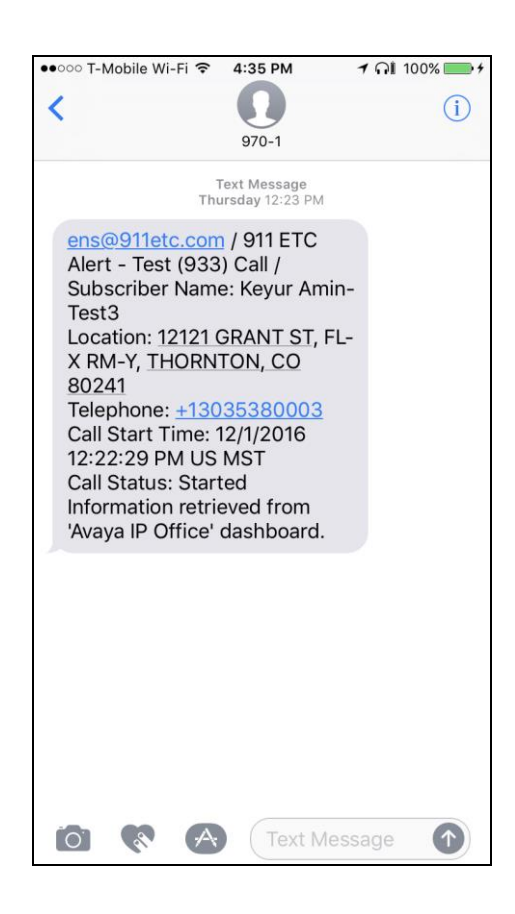

Solution & Interoperability Test Lab Application Notes ©2017 Avaya Inc. All Rights Reserved. 28 of 30 911ETC-IPO10

# 9. Conclusion

911 ETC's CrisisConnect<sup>®</sup> successfully completed compliance testing. These Application Notes describe the procedures required to configure the connectivity between Avaya IP Office and the 911 ETC CrisisConnect<sup>®</sup> as shown in **Figure 1**.

## 10. Additional References

Product documentation for Avaya IP Office may be obtained via the following link. <u>http://marketingtools.avaya.com/knowledgebase</u>

Product documentation for the CrisisConnect<sup>®</sup> is available from 911 ETC.

#### ©2017 Avaya Inc. All Rights Reserved.

Avaya and the Avaya Logo are trademarks of Avaya Inc. All trademarks identified by <sup>®</sup> and <sup>TM</sup> are registered trademarks or trademarks, respectively, of Avaya Inc. All other trademarks are the property of their respective owners. The information provided in these Application Notes is subject to change without notice. The configurations, technical data, and recommendations provided in these Application Notes are believed to be accurate and dependable, but are presented without express or implied warranty. Users are responsible for their application of any products specified in these Application Notes.

Please e-mail any questions or comments pertaining to these Application Notes along with the full title name and filename, located in the lower right corner, directly to the Avaya DevConnect Program at devconnect@avaya.com.